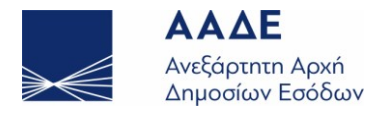

www.aade.gr

## Οδηγίες εγκατάστασης της εφαρμογής δημιουργίας του αρχείου Οριστικής Φ.Μ.Υ. οικ. Έτους 2013

Πρέπει να κατεβάσετε (download) το συμπιεσμένο αρχείο E7\_2013\_01\_07\_2013.zip στον υπολογιστή σας. Στη συνέχεια μπορείτε να μεταφέρετε αυτό το αρχείο σε έναν κατάλογο π.χ. c:\zips.

Μέσα στον κατάλογο που έχετε μεταφέρει το εν λόγω zip αρχείο, μετακινείστε το δείκτη του ποντικιού πάνω στο όνομά του και πατήστε δεξί click.

Επιλέξτε από το μενού που θα σας εμφανιστεί την αντίστοιχη λειτουργία για αποσυμπίεση (π.χ. «7-Zip») και επιλέξτε «Αποσυμπίεση Εδώ».

| <b>Explore</b><br>Open                     | 9 µ | μ Έγγραφο του Mic                             | 11 KB                | μ 234<br>μ 18 KB<br>μ 22 KB |  |  |  |
|--------------------------------------------|-----|-----------------------------------------------|----------------------|-----------------------------|--|--|--|
| Extract All<br>Scan E7_2013 01_07_2013.zip |     |                                               |                      | μ 26 KB<br>ιμ <b>16 KB</b>  |  |  |  |
| 糴TortoiseSVN                               | •   |                                               |                      | иμ 15 KB<br>иμ 14 KB        |  |  |  |
| 7-Zip                                      |     | Άνοιγμα                                       |                      |                             |  |  |  |
| Edit with Notepad++                        |     | Αποσυμπίεση αρχείων.                          |                      |                             |  |  |  |
| Open With                                  |     | Αποσυμπίεση Εδώ                               |                      |                             |  |  |  |
| Restore previous versions                  | _   | Αποσυμπίεση στον φάκελο "Ε7_2013 01_07_2013\" |                      |                             |  |  |  |
| Send To                                    | •   | Έλεγχος αρχείου συμπίε                        | σης                  |                             |  |  |  |
| Cut                                        |     | Προσθήκη σε αρχείο συ                         | μπίεσης              |                             |  |  |  |
| Сору                                       |     | Συμπίεση και αποστολή με email                |                      |                             |  |  |  |
| Create Shortcut                            | _   | Προσθήκη στο "Ε7_2013                         | 01_07_2013.7z"       |                             |  |  |  |
| Delete                                     |     | Συμπίεση στο "E7_2013 (                       | 01_07_2013.7z" και α | αποστολή με email           |  |  |  |
| Rename                                     |     | Προσθήκη στο "Ε7_2013                         | 01_07_2013.zip"      |                             |  |  |  |
| Properties                                 |     | Συμπίεση στο "E7_2013 (                       | 01_07_2013.zip" και  | αποστολή με email           |  |  |  |

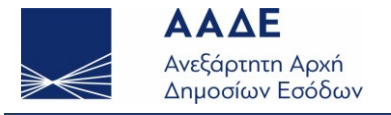

www.aade.gr

Αφού αποσυμπιέσετε το αρχείο θα φαίνονται και τα αρχεία οδηγίες html, E7\_2013.jar, καθώς και ο κατάλογος lib. Ξεκινήστε διαβάζοντας τις οδηγίες html.

| <u>rite cott v</u> lew <u>1</u> 60is <u></u><br>↓ Organize → ↓ Views | 🕂 eip<br>🔻 🔳 Explore 👻 🛞 Burn                          |                                                    |                  | (     |
|----------------------------------------------------------------------|--------------------------------------------------------|----------------------------------------------------|------------------|-------|
| Favorite Links                                                       | Name                                                   | Date modified                                      | Туре             | Size  |
| th Dranbay                                                           | 🍌 lib                                                  | 03/07/2013 3:33 μμ                                 | File Folder      |       |
|                                                                      | E7_2013 01_07_2013.zip                                 | 03/07/2013 3:19 μμ                                 | Compressed (zipp | 226 K |
| Documents                                                            | 🐻 E7_2013.jar                                          | <u>26/06/2013 4:23 μμ</u>                          | JAR File         | 202 K |
| More »                                                               | oδηγίες.ht Type: Compresse                             | d (zipped) Folder 113 3:48 μμ                      | Chrome HTML Do   | 2 K   |
| Folders                                                              | Οδηγίες γι Date modified: 03                           | 3/07/2013 3:19 µµ <b>13 3:31 µ</b> µ               | Έγγραφο του Mic  | 43 K  |
| F7 2013 01 07                                                        | 2013.zip Date modified: 03/07/2013                     | 3 3:19 µµ                                          |                  |       |
| Folders                                                              | Oδηγίες γι Date modified: 03 Date modified: 03/07/2013 | 3/07/2013 3:19 µµ <b>)</b> 13 3:31 µµ<br>3 3:19 µµ | Έγγραφο του Mic  |       |